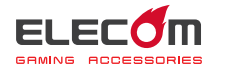

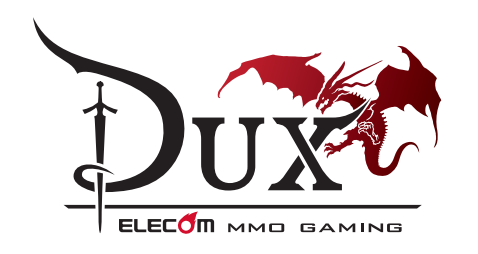

24 ボタン MMO ゲームパッド JC-DUX51BK ユーザーズマニュアル

このたびは、エレコム 24 ボタン MMO ゲームパッド "JC-DUX51BK" をお買い上げいただき誠にありがとうございます。 "JC-DUX51BK は、MMO RPG に対応した 24 ボタンゲームパッ

ドです。 このマニュアルでは "JC-DUX51BK"の操作方法と安全にお取り 扱いいただくための注意事項を記載しています。ご使用前に、必 ずお読みください。また、このマニュアルを読み終わったあとは、 大切に保管しておいてください。

※ このマニュアルでは一部の表記を除いて "JC-DUX51BK" を「本 製品」と表記しています。

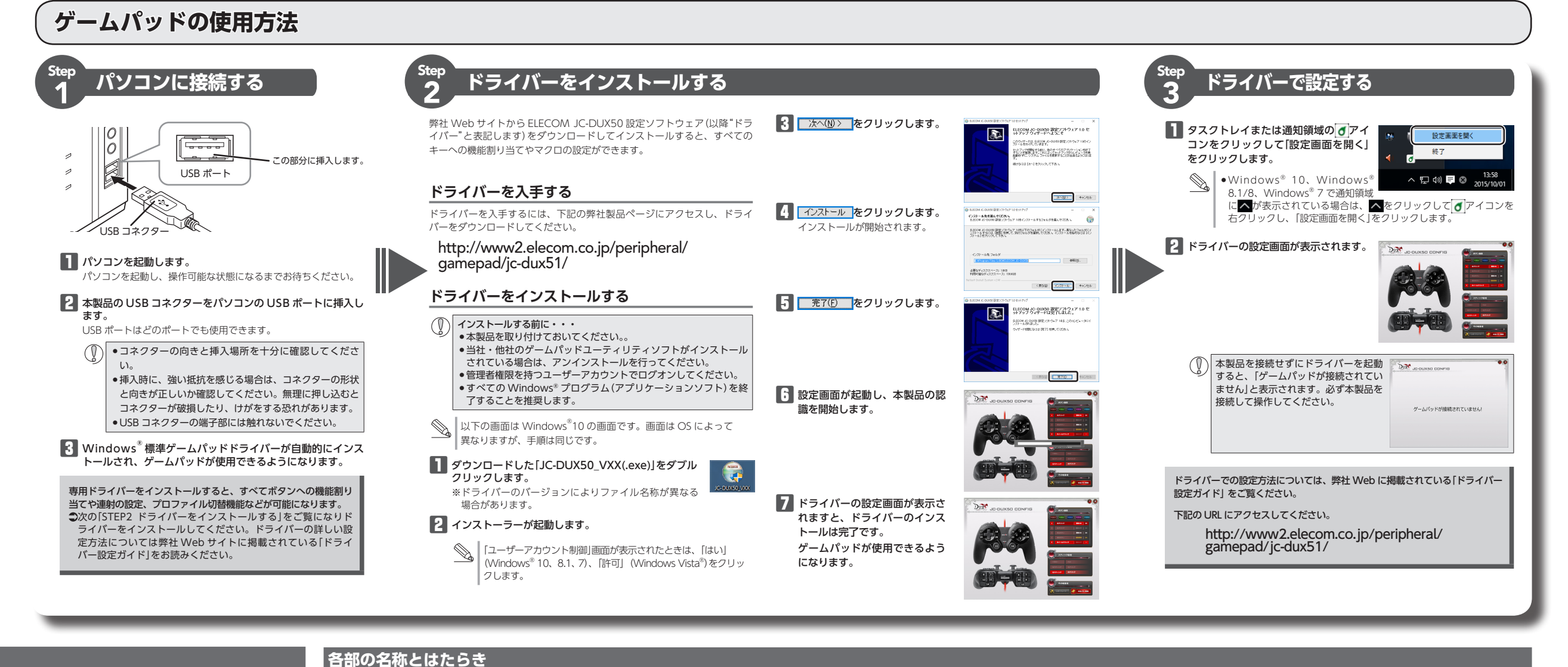

# 安全にお使いいただくために

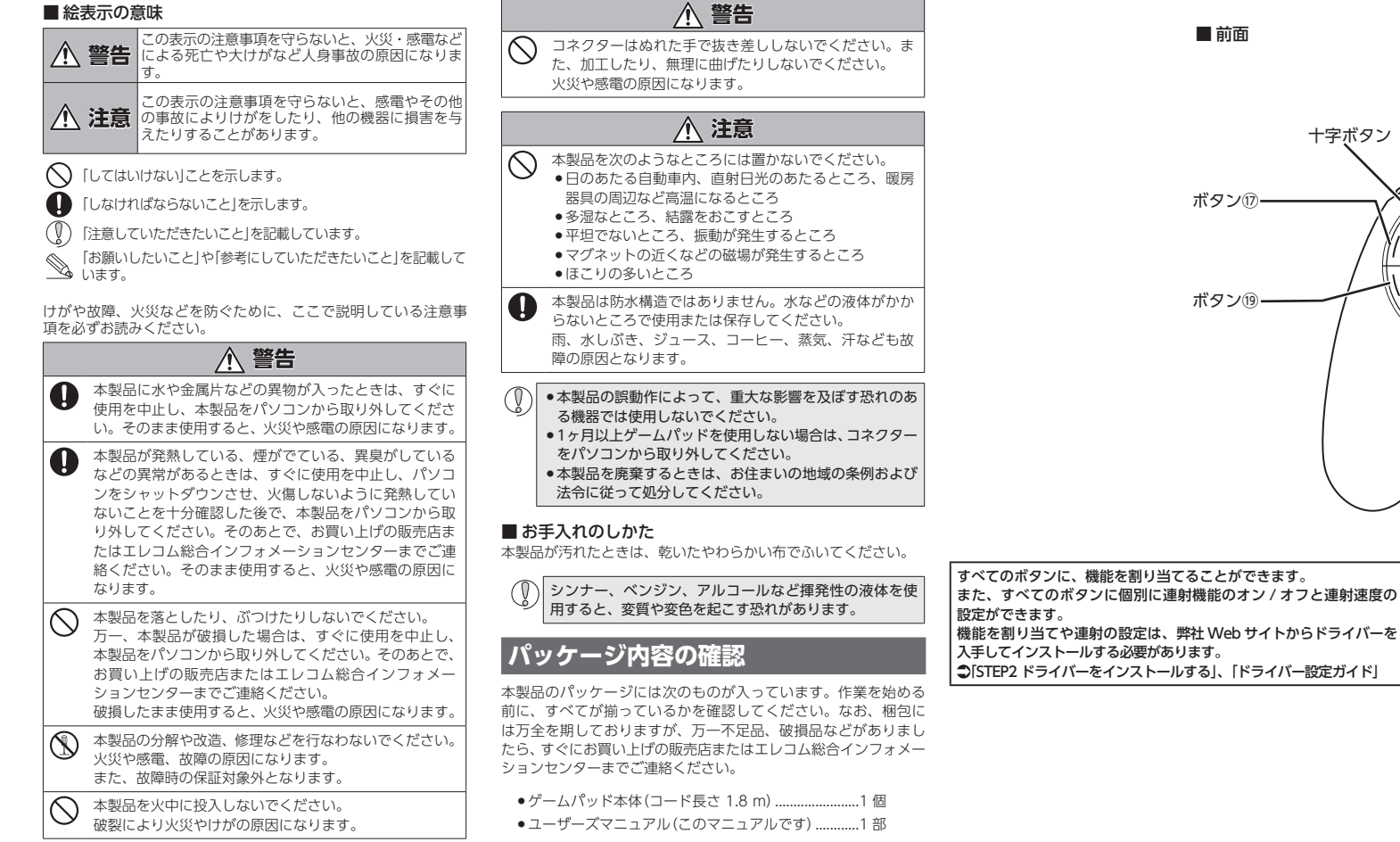

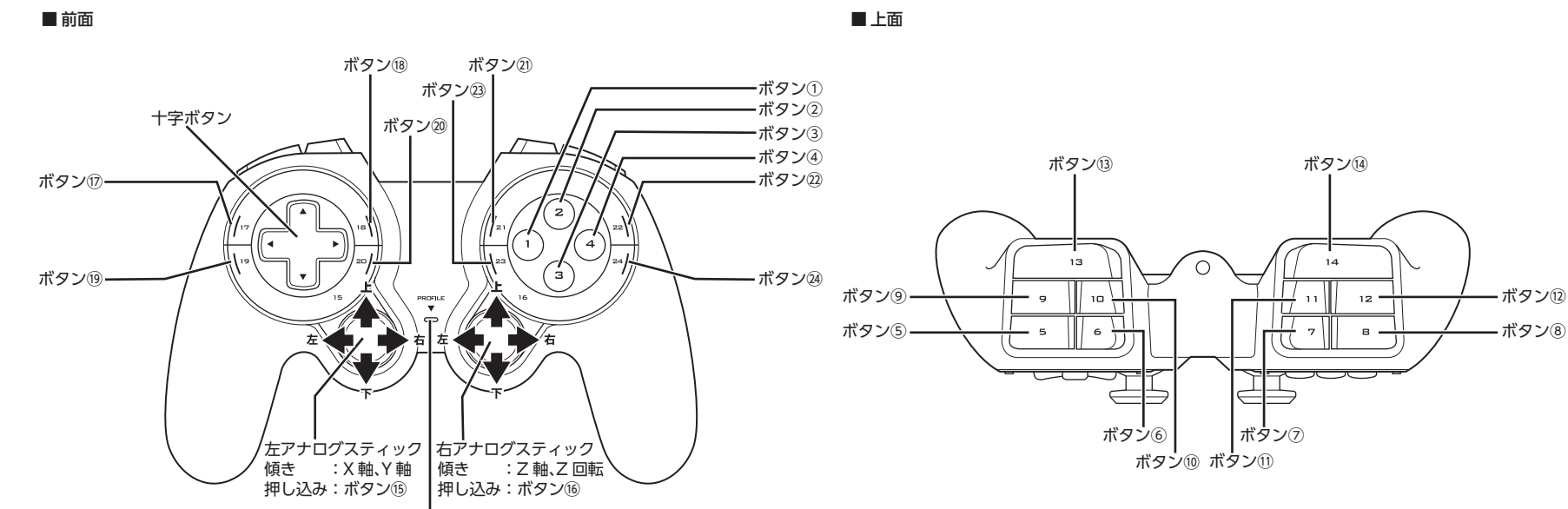

#### モード表示ランプ ボタンモードをランプの色で表示します。 使用中は設定したモードに対応した色のランプが点灯します。 各モード時のランプの色は次のようになります。

|  | モード      | ランプの色 |  |
|--|----------|-------|--|
|  | プロファイル 1 | 赤     |  |
|  | プロファイル 2 | 禄     |  |
|  | プロファイル 3 | 青     |  |
|  | プロファイル 4 | ピンク   |  |
|  | プロファイル 5 | 水色    |  |

ボタンモードの切替えは、ドライバー設定画面から行えます。 詳しい設定方法は「ドライバー設定ガイド」をご確認くださ

## 困ったときは…

#### 設定や操作などで困ったときは、下記 URL または右の QR コード のURIへアクセスしてください。 弊社サポートポータルから、お役に立つ情報をご覧いただけます。

http://www.elecom.co.jp/rd/elesup/018.html

# 正常に動作しないとき

ゲームパッドが正常に動作しない場合は以下の項目をご確認ください。

# ■別の USB ポートで動作するか確認してください。

別の USB ポートに変更して正常に動作するか確認してください。 正常に動作する場合は、元の USB ポートに問題がある可能性があります。また、 パソコンとゲームパッドの間に USB ハブを介して接続している場合は、USB ハ ブを使用せず、パソコンの USB ポートに直接ゲームパッドを接続してお試しく ださい。

#### ■ ゲームソフトでゲームパッドを使用するための設定を確認してく ださい。

ゲームソフトによっては、あらかじめ設定を行わないとゲームパッドを使用で きない場合があります。ゲームソフトのマニュアル等を確認して、ゲームパッ ドを使用できるように設定を行ってください。

■ ゲームソフトがゲームパッドに対応しているか確認してください。 ゲームソフトによっては、ゲームパッドに対応していない(キーボード操作しか できない)場合があります。

## ■ 本製品が正常に認識されない、動作しない

- ➡本製品を USB ハブに接続している場合、USB ハブを使用せずに電力供給が 安定しているパソコン本体の USB ポートに接続してください。
- ➡本製品を一度 USB ポートから抜き、接続しなおしてください。それでも正し く認識されず、以下のようなメッセージが表示された場合は、一度パソコン をシャットダウンし、本製品を別の USB ポートに挿し変えてからパソコンを 起動してください。

### ● Windows<sup>®</sup> 10 の場合

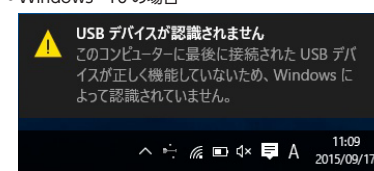

# •Windows<sup>®</sup> 8.1、Windows<sup>®</sup> 8.1 RT の場合 ▲ USB デバイスが認識されません このコンピューターに最後に接続された USB デバイスが正しく機能していないため、Windows によって認識されていません。 • Windows<sup>®</sup> 7、Windows Vista<sup>®</sup> の場合 ⚠️ USB デバイスが認識されません このコンピュータに接続されている USB デバイスの 1 つが正しく機能していないため、Windows によって認 識されていません 問題を解決するにはこのメッセージをクリックしてくだ さい。

改善しない場合は、お買い上げの販売店またはエレコム総合インフォメーショ ンヤンターへご連絡ください。

# アナログスティックを調整する

左右のアナログスティックの中心があっていないときに、アナログスティック を調整します。

通常は本製品の接続時に自動的に調整しますので、調整の必要がありま せん。正しく動作しなかったり、アナログスティックの中央がずれてし まったりなど調整の必要がある場合のみご利用ください。

#### Windows<sup>®</sup> 10/8.1 の場合

画面左下のスタートボタンを右クリックし、[コントロールパネル]→ [Iハードウェアとサウンド]→[デパイスとプリンター]の順に選択します。 [ELECOM MMO Gamepad]を右クリックし、[ゲーム コントローラーの 設定]を選択します。

#### Windows<sup>®</sup> 7 の場合

[スタート]メニュー→[デパイスとプリンター]の順に選択します。 [ELECOM MMO Gamepad]を右クリックし、[ゲーム コントローラーの 設定1を選択します。

#### Windows Vista® の場合

[スタート]メニュー→[コントロールパネル]の順に選択します。[ハードウェ アとサウンド]をクリックし、[ゲーム コントローラ]をクリックします。

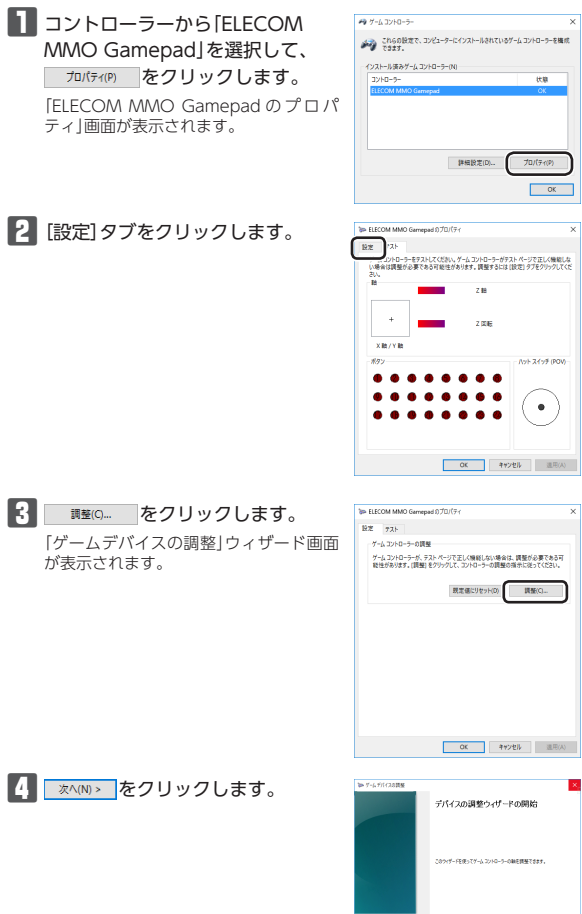

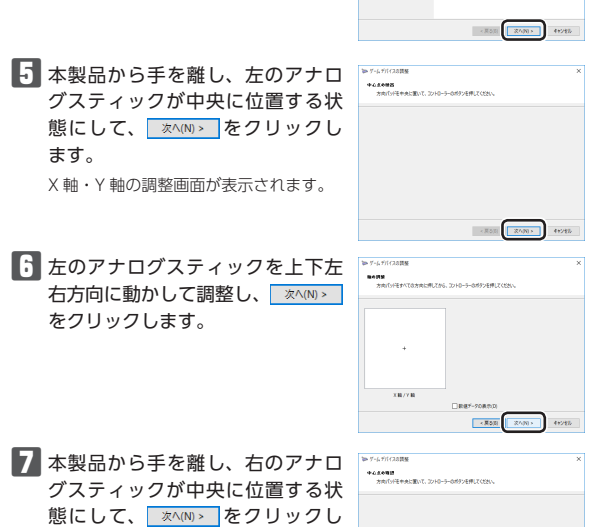

< #0.0

ます。

Z 軸の調整画面が表示されます。

# 向に動かして調整し、 🔊 🧄 を クリックします。 Z 回転の調整画面が表示されます。 () Z<sup>1</sup>/0) + 47/91 日のアナログスティックを上下方 向に動かして調整し、 欧ハミタ を クリックします。 -R50 2000 9926 た右のアナログスティックの調整 が終わったら、 東京 をクリッ クします。 <R53 **87** 49285 П ок ボタンをクリックします。 「ELECOM MMO Gamepad のプロパティ」画面を閉じます。

🖪 右のアナログスティックを左右方 🍸

■ ボタンをクリックします。

「ゲームコントローラー」または「ゲームオプション」画面を閉じます。

## ドライバーのアンインストール方法

ドライバーを再インストールする場合は、いったんドライバーをアンインストー ルしてください。 ゲームパッドの設定データはゲームパッド本体に保存されています。

 
 ・管理者権限を持つユーザーアカウントでログオンしてください。
 •すべての Windows® プログラム(アプリケーションソフト)を終了す ることを推奨します。

IN Windows<sup>®</sup>10、Windows<sup>®</sup>8.1 の場合は、画面左下のスタートボタ ンを右クリックして「コントロールパネル」をクリックします。 Windows<sup>®</sup>7、Windows Vista<sup>®</sup>の場合は、スタートメニューから「コ ントロールパネル」を選択します。

- 2 「プログラム」の「プログラムのアンインストール」をクリックします。
- 3 インストールされているプログラムの一覧から[ELECOM JC-DUX50 Config」を選択し、アンインストールをクリックします。

Windows Vista®で「ユーザーアカウント制御」画面が表示された S. ら、 (場行(に))をクリックします。

## ※以降のアンインストールプログラムの画面は OS によって異なりますが、手 順は同じです。

# 4 はいひ をクリックします。 **0** E HUC UURM

#70 #7

## アンインストールが開始されます。 5 アンインストールが終了したら、 ○K をクリックします。

( ox

# これでアンインストールは完了です。

#### 切り取った保証書をこちらに糊やテー プ等で貼り付けて保管してください。

甘大人样

| 空中江你      |                                                                                                    |
|-----------|----------------------------------------------------------------------------------------------------|
| 製品名       | 24 ボタン MMO ゲームパッド                                                                                                    |
| 製品型番      | JC-DUX51BK                                                                                                    |
| 対応機種      | Windows <sup>®</sup> 10、Windows <sup>®</sup> 8.1、Windows<br>Windows Vista <sup>®</sup><br>(各 OS の最新バージョンへのアップデートや<br>ビスパックのインストールが必要になる場合た<br>ます。) |
| インターフェース  | USB                                                                                                    |
| 対応規格      | Direct Input 方式                                                                                                    |
| ボタン数      | 24 ボタン                                                                                                    |
| アナログスティック | 2本                                                                                                    |
| POV       | あり                                                                                                    |
| 振動機能      | あり (モーター× 2)                                                                                                    |
| 連射機能      | あり(ボタンごとに設定可能)                                                                                                    |
| 動作機能      | 4 軸 (X 軸、Y 軸、Z 軸、Z 回転) 、24 ボタン、                                                                                                    |
| ケーブル長     | 1.8 m                                                                                                    |
| 外形寸法      | 幅 105.1 mm ×奥行 162.6 mm × 高さ 58.0<br>※ケーブルを除く                                                                                                    |
| 本体重量      | 約 229g ※ケーブルを含む                                                                                                    |
| 動作温度 / 湿度 | 5~40℃/~90%RH(ただし結露なきこと)                                                                                                    |
| 保温温度 / 湿度 | -10~60℃/~90%RH(ただし結露なきこ                                                                                                    |

こちらから「製品 Q&A」をご覧ください。 【お電話・FAX によるお問い合わせ(ナビダイヤル)】 エレコム総合インフォメーションセンター

ユーザーサポートについて

【よくあるご質問とその回答】

www.elecom.co.jp/support

TEL:0570-084-465 FAX:0570-050-012 受付時間] 9:00 ~ 19:00 年中無休

本製品は日本国内仕様です。国外での使用に関しては弊社ではいかなる 負いかねます。 また、お問い合わせには日本語によるサポートに限定させていだきます。

## 保証書について

本製品の保証書はパッケージの裏側にあります。 キリトリ線に沿って切り取り、本マニュアル下部の保証書貼り付け位置に貼っ て、マニュアルと一緒に保管してください。

|       | 1.弊社が定める保証期間(本製品ご購入目から起算されます。)内に、適切な使用環境<br>で発生した本制品の故障に限り、無償で本制品を修理またはな強いたします。                                                             |
|-------|----------------------------------------------------------------------------------------------------|
|       | ○元王した平表品の成件に取り、無貨と平表品を修理されたは文侠のためより。                                                                                                    |
|       | 2.以下の場合には、保証対象外となります。                                                                                                    |
| s® 7、 | <ul> <li>(1) 保証書および故障した本製品をご提出いただけない場合。</li> <li>(2) 保証書に販売店ならびに購入年月日の記載がない場合、またはご購入日が確認</li> <li>(2) 保証書に販売店ならびに購入また日日の記載がない場合、</li> </ul> |
| 、サー   | (3) 保証書に偽造・改変などが認められた場合。                                                                                                    |
| があり   | (4)弊社および弊社が指定する機関以外の第三者ならびにお客様による改造、分解、<br>修理により故障した場合。                                                                                     |
|       | (5)弊社が定める機器以外に接続、または組み込んで使用し、故障または破損した<br>担合                                                                                                |
|       | 物口。<br>(6) 通常一般家庭内で想定される使用環境の範囲を超える温度、湿度、振動等によ<br>り故障した場合。                                                                                  |
|       | (7) 本製品を購入いただいた後の輸送中に発生した衝撃、落下等により故障した場                                                                                                    |
|       | <ul> <li>合。</li> <li>(8) 地震、火災、落雷、風水害、その他の天変地異、公害、異常電圧などの外的要<br/>因によりお随した場合。</li> </ul>                                                     |
|       | (9) その他、無償修理または交換が認められない事由が発見された場合。                                                                                                    |
|       | ■修理                                                                                                    |
|       | 3.修理のご依頼は、本保証書を本製品に添えて、お買い上げの販売店にお持ちいたた<br>くか、弊社修理センターに送付してください。                                                                            |
| POV   | 4.弊社修理センターへご送付いただく場合の送料はお客様のご負担となります。またご送付いただく際、適切な梱包の上、紛失防止のため受渡の確認できる手段(宅配や簡易書留など)をご利用ください。尚、弊社は運送中の製品の破損、紛失につし                           |
|       | ては一切の責任を負いかねます。                                                                                                    |
|       | 5.同機種での交換ができない場合は、保証対象製品と同等またはそれ以上の性能を有<br>する他の製品と交換させていただく場合があります。                                                                         |
| 0 mm  | 6.有償、無償にかかわらず修理により交換された旧部品または旧製品等は返却いたし<br>かねます。                                                                                            |
|       | 7.記憶メディア・ストレージ製品において、修理センターにて製品交換を実施した務<br>にはデータの保全は行わず、全て初期化いたします。記憶メディア・ストレージ零<br>品を修理に出す前には、お客様ご自身でデータのバックアップを取っていただきま                   |
| )     | すようお願い致します。                                                                                                    |
| لح)   | ■免責事項                                                                                                    |
|       | 8.本製品の故障について、弊社に故意または重大な過失がある場合を除き、弊社の債務不履行および不法行為等の損害賠償責任は、本製品購入代金を上限とさせていただきます。                                                           |
|       | 9.本製品の故障に起因する派生的、付随的、間接的および精神的損害、逸失利益、ならびにデータ損害の補償等につきましては、弊社は一切責任を負いかねます。                                                                  |
|       | ■有効範囲                                                                                                    |
|       | 10.この保証書は、日本国内においてのみ有効です。<br>11.本保証書は再発行いたしませんので、大切に保管してください。                                                                               |
|       |                                                                                                    |
|       |                                                                                                    |
|       |                                                                                                    |
|       |                                                                                                    |
|       |                                                                                                    |
|       |                                                                                                    |
|       |                                                                                                    |
|       |                                                                                                    |
|       |                                                                                                    |
| 責任 キュ | 各種機器との設定方法は  <b>えhナI?</b>                                                                                                    |
|       |                                                                                                    |
| >     | えれごはじ 快糸!                                                                                                    |
|       | 設定方法を                                                                                                    |
|       | Q えれさぽ 検索                                                                                                    |
|       |                                                                                                    |

保証規定

■保証内容

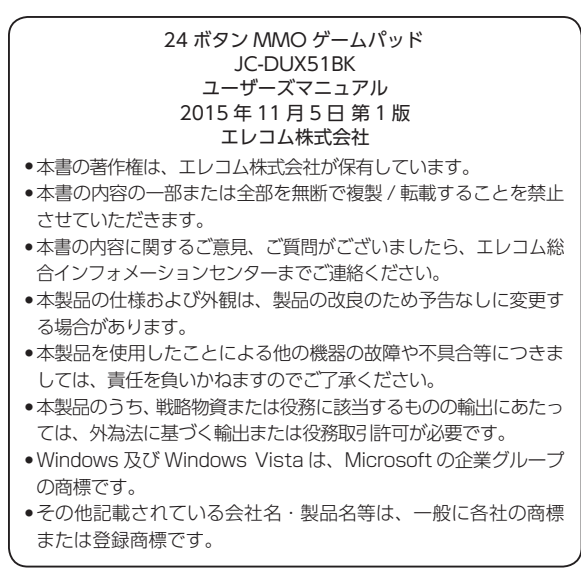

©2015 ELECOM Co., Ltd. All Rights Reserved. JAB2-M11